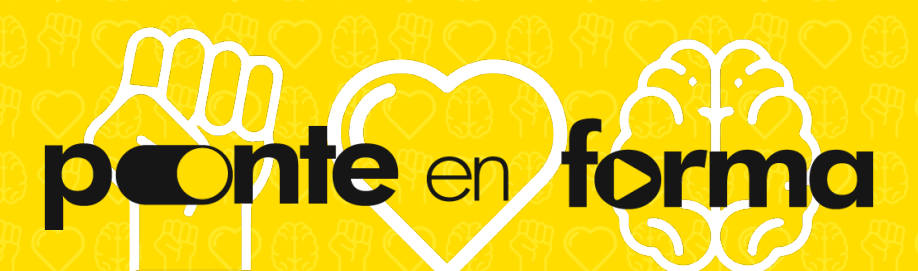

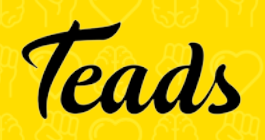

**Teads University** 

#### **Teads** 1. IPG - El Posicionamiento de Teads

¿Qué es Teads? Una introducción a nuestra empresa y formatos. Ejecutamos anuncios atractivos en una plataforma global que llega a 1,5 mil millones de consumidores mensualmente. Debido a que solo corremos en editores premium y alcanzamos el 65% de los mejores 300 de Comscore, podemos garantizar que las marcas rodearán el contenido producido profesionalmente, inherentemente seguro para la marca.

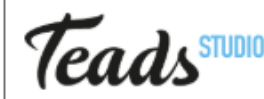

#### Teads 2. IPG - Teads Studio

Teads Studio es donde sucede toda la magia. Permite a los diseñadores crear formatos de anuncios enriquecidos y de última generación que funcionen a la perfección en toda la red de Teads de los editores más premium del mundo.

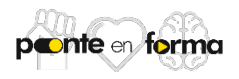

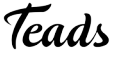

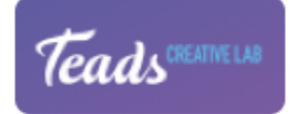

#### 3. IPG - Creative Lab

En asociación con RealEyes, Teads prueba las creatividades de video incluso antes de que se transmita digitalmente y transforma los anuncios de televisión en formatos eficientes adecuados para una audiencia digital.

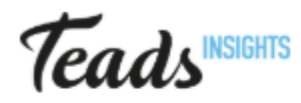

## **Teads**<sup>INSIGHTS</sup> 4. IPG - Teads Insights

Teads Insights con lo último en términos de alcance, pruebas A / B e inteligencia de negocios.

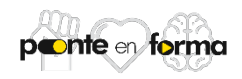

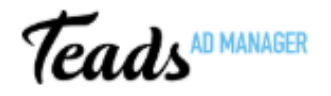

### 5. IPG - Teads Ad Manager TAM

TAM es la plataforma programática de Teads que utiliza una forma natural, efectiva y eficiente de comprar inventario de Teads self-serve.

#### Performance 6. IPG - Teads Performance

Conozca nuestros formatos de Performance más nuevos, Teads True Visits y CPC único.

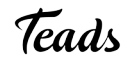

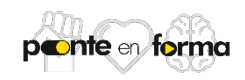

#### RECOMENDACIÓN DE ACUERDO A TÚ PERFIL

| PERFIL              | CONTENIDO                                                                                       |
|---------------------|-------------------------------------------------------------------------------------------------|
| DIGITALES           | <ul> <li>Posicionamiento de Teads</li> <li>Teads Studio</li> <li>Teads Manager</li> </ul>       |
| NO – DIGITALES      | <ul> <li>Posicionamiento de Teads</li> <li>Teads Insights</li> <li>Teads Performance</li> </ul> |
| CREATIVOS           | <ul> <li>Posicionamiento de Teads</li> <li>Teads Studio</li> <li>Creative Lab</li> </ul>        |
| SERVICIO AL CLIENTE | <ul> <li>Posicionamiento de Teads</li> <li>Teads Performance</li> <li>Teads Manager</li> </ul>  |
| PROGRAMMATIC        | <ul> <li>Posicionamiento de Teads</li> <li>Teads Ad Manager</li> <li>Teads Studio</li> </ul>    |
| SBUs / BACK OFFICE  | <ul><li>Posicionamiento de Teads</li><li>Teads Studio</li></ul>                                 |

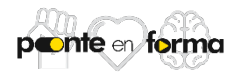

#### LO QUE DEBES SABER

Teads University está conformado por 6 módulos.

Teads University esta dirigido a todos los perfiles, Back y Front Office y nuevos colaboradores (ingreso a partir de diciembre 2018).

Front Office deberá completar 3 de los 6 módulos disponibles.

Back Office y Nuevos Colaboradores deberán completar 2 de los 6 módulos disponibles.

Te sugerimos revisar la diapositiva anterior y tomes en cuenta la recomendación de los módulos a cursar de acuerdo a tu perfil.

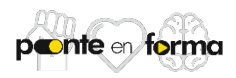

# **INSTRUCCIONES**

Google Digital Garage

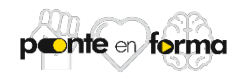

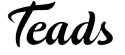

Para ingresar haz clic <u>Aquí</u>. Deberás completar el formulario de registro que se muestra a continuación, por favor ingresa con tu **cuenta de correo corporativo** para poder hacer seguimiento de tú cumplimiento. No omitas ningún campo. Al finalizar da click en **Create Account**.

|                                                                                                    | <b>—</b>          |                   |      |
|----------------------------------------------------------------------------------------------------|-------------------|-------------------|------|
| $\leftrightarrow$ $\rightarrow$ <b>C</b> $rightharpoonup$ teadsuniversity.com/user/register/264d433731 | 0                 | • 🔄 🛧 🔍 :         |      |
| 🗰 Aplicaciones 📙 LIGAS LEARNING 📙 PERSONAL 📙 L&D 📙                                                     | Importado         |                   |      |
|                                                                                                    |                   |                   | •    |
|                                                                                                    |                   |                   |      |
| Teads                                                                                                  |                   |                   |      |
| register your account                                                                                  |                   |                   |      |
|                                                                                                    |                   |                   |      |
| Username *                                                                                             |                   |                   |      |
| VivianaVerdin                                                                                          |                   |                   |      |
|                                                                                                    | )                 |                   |      |
| First Name *                                                                                           | Last Name *       |                   |      |
| Viviana                                                                                                | Verdin            |                   |      |
|                                                                                                    |                   |                   |      |
| Email *                                                                                                |                   |                   |      |
| viviana.verdin@mbww.com                                                                                |                   |                   |      |
|                                                                                                    |                   |                   |      |
| Password *                                                                                             | Repeat Password * |                   |      |
| ••••••                                                                                                 |                   |                   |      |
|                                                                                                    |                   |                   | _    |
|                                                                                                    |                   | Cancel Create Acc | ount |
|                                                                                                    |                   |                   |      |

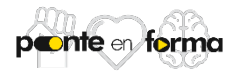

Una vez que terminaste el formulario de registro, serás direcccionado a la página inicial de Teads University. Aquí deberás dar click en Log In para ingresar con los datos que colocaste en el formulario de registro.

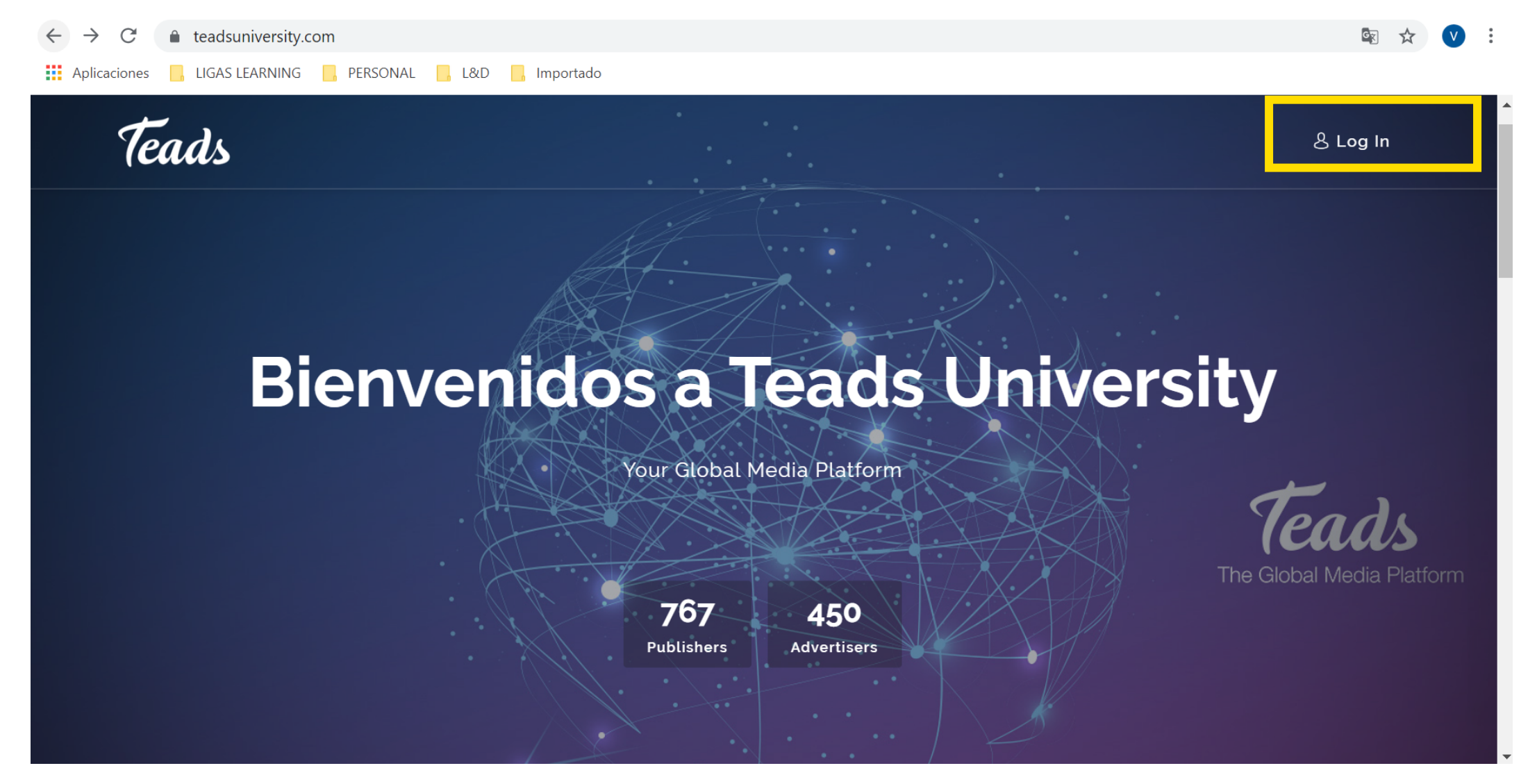

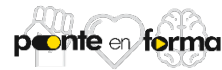

Una vez que diste click en Log In, deberás ingresar usuario y contraseña (los cuáles definiste en el formulario de registro y al terminar dar click en LOGIN.

| $\leftarrow \   \rightarrow \   {\sf G}$ | teadsuniversity.c | com/login |     |                                      |   | 0- | G | ☆ | V | •<br>•<br>• |
|------------------------------------------|-------------------|-----------|-----|--------------------------------------|---|----|---|---|---|-------------|
| Aplicaciones                             | LIGAS LEARNING    | PERSONAL  | L&D | Importado                            |   |    |   |   |   |             |
|                                          |                   |           |     |                                      |   |    |   |   |   |             |
|                                          |                   |           |     |                                      | - |    |   |   |   |             |
|                                          |                   |           |     |                                      |   |    |   |   |   |             |
|                                          |                   |           |     | Teads                                |   |    |   |   |   |             |
|                                          |                   |           |     | Sign into your account               |   |    |   |   |   |             |
|                                          |                   |           |     |                                      |   |    |   |   |   |             |
|                                          |                   |           |     | VivVerdin                            |   |    |   |   |   |             |
|                                          |                   |           |     |                                      |   |    |   |   |   |             |
|                                          |                   |           |     | ••••••                               |   |    |   |   |   |             |
|                                          |                   |           |     | Forgot your password?                |   |    |   |   |   |             |
|                                          |                   |           |     |                                      |   |    |   |   |   |             |
|                                          |                   |           |     | LOGIN                                |   |    |   |   |   |             |
|                                          |                   |           |     |                                      |   |    |   |   |   |             |
|                                          |                   |           |     | Don't have an account? Register here |   |    |   |   |   |             |
|                                          |                   |           |     |                                      |   |    |   |   |   |             |
|                                          |                   |           |     |                                      |   |    |   |   |   |             |

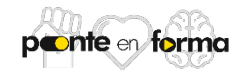

Serás direccionado al catálogo de cursos disponibles Haz tú selección y da click en Start Now para iniciarlo.

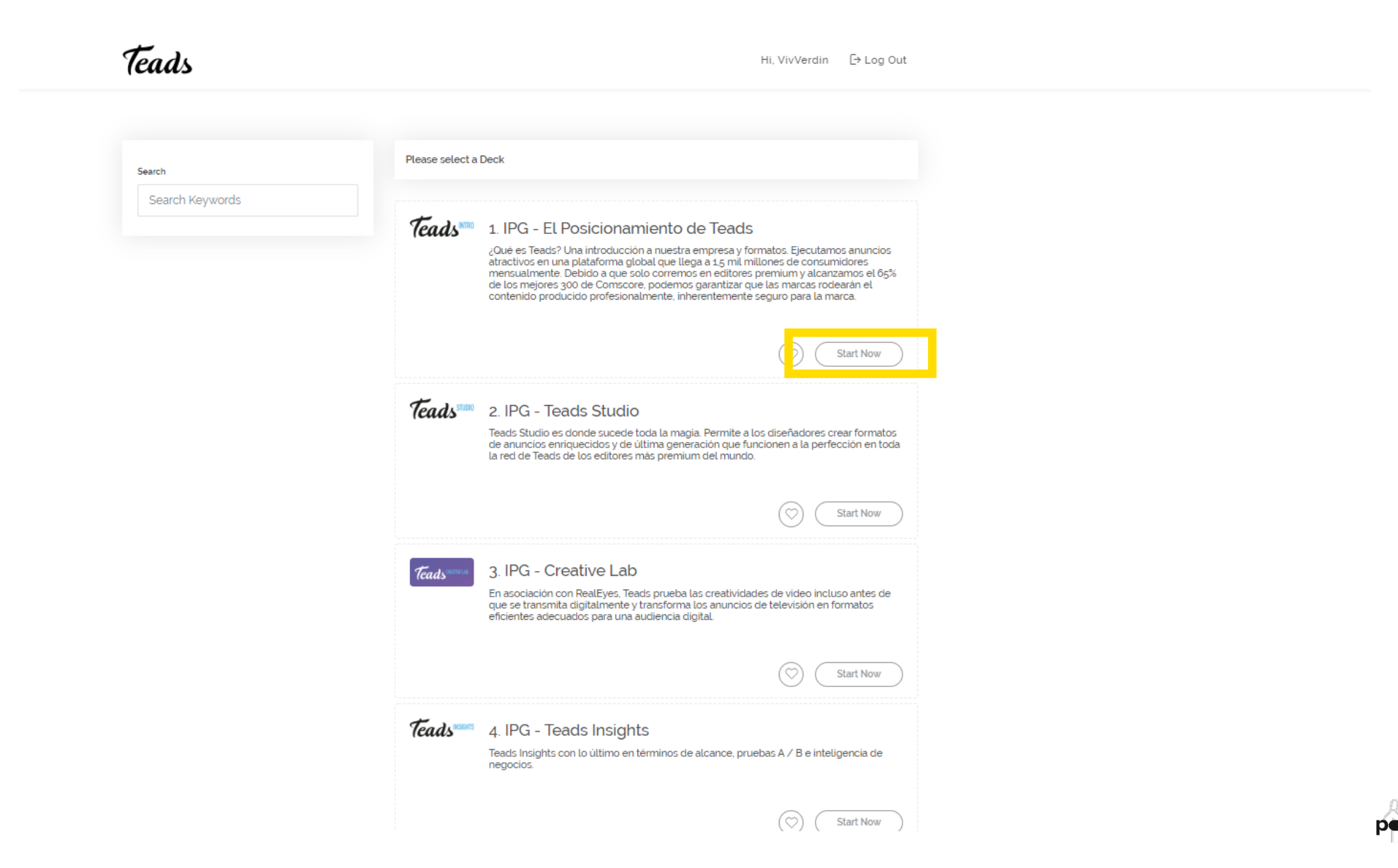

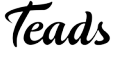

Una vez que hayas ingresado al curso seleccionado, da click en START.

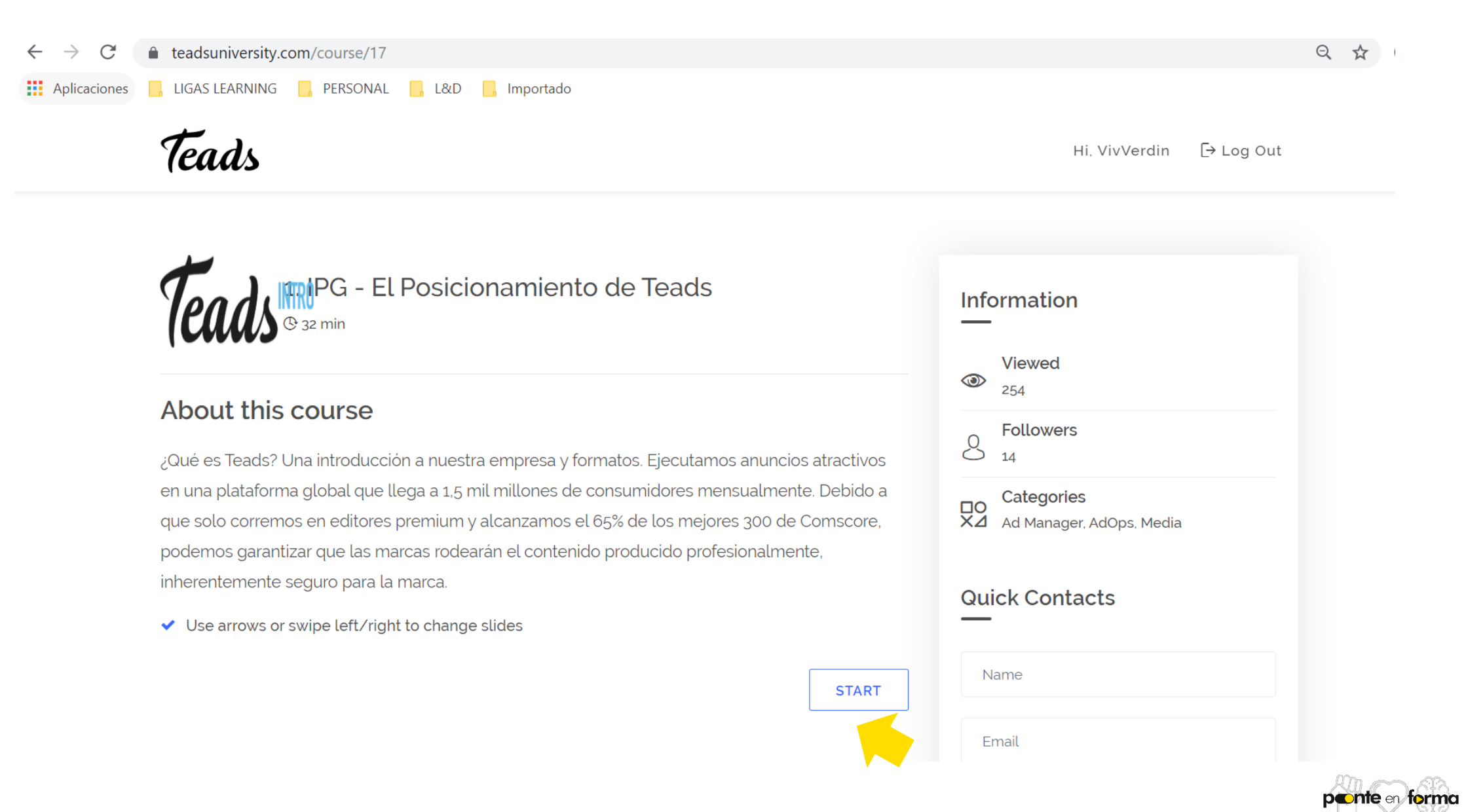

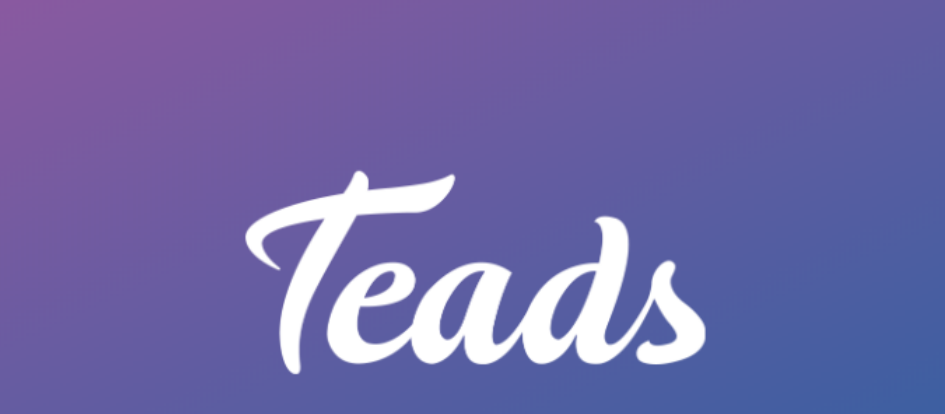

## LA PLATAFORMA GLOBAL DE MEDIOS

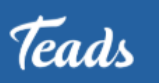

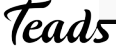

Una vez que hayas finalizado el contenido, se mostrará la siguiente pantalla. Da click en TAKE QUIZ para completar la evaluación final.

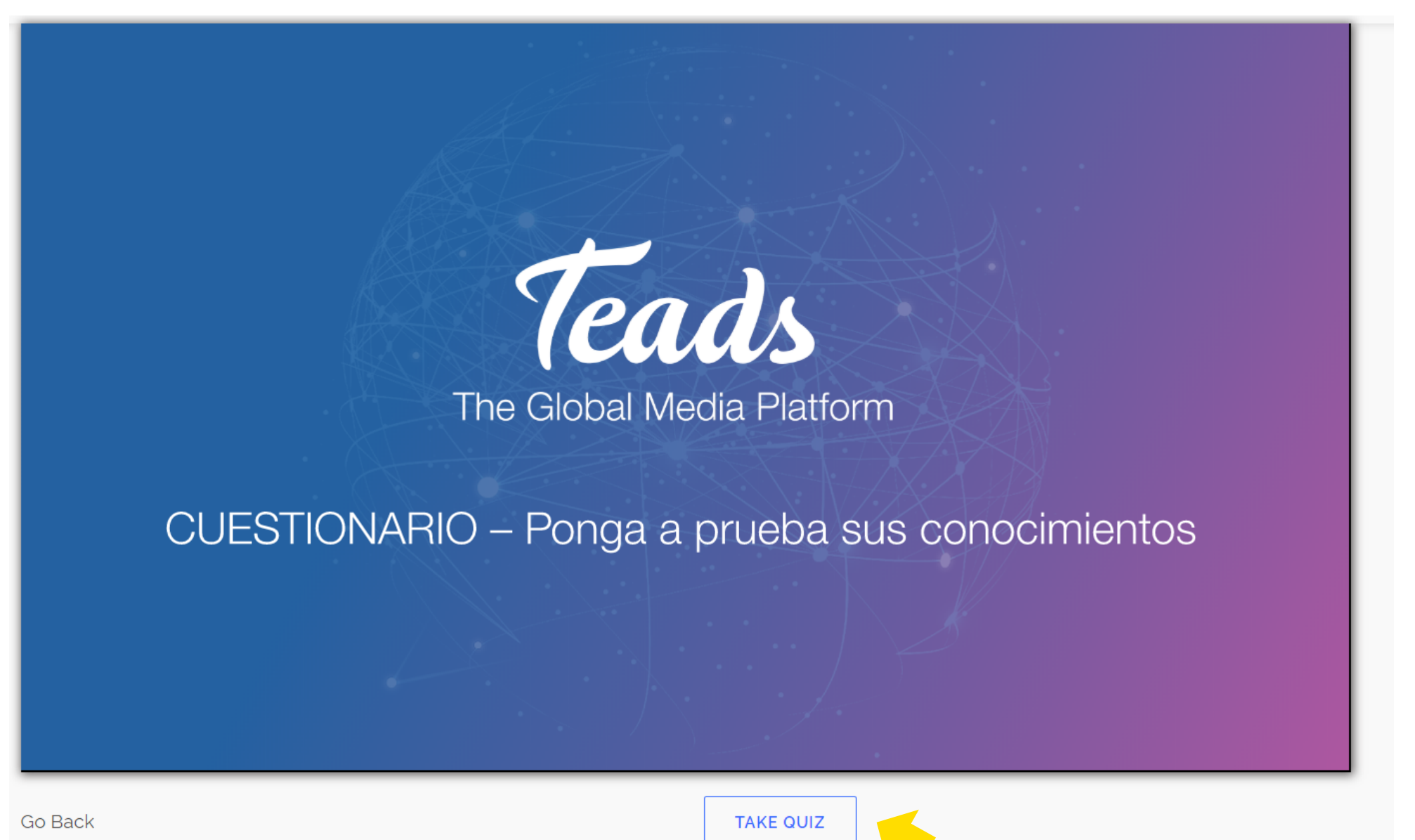

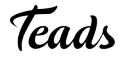

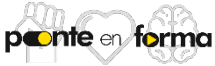

#### Una vez que hayas finalizado el test, da click en END QUIZ (give me my badge!) para obtener tú certificado de cumplimiento.

Your score: 100% ¿Cuál es el gran diferencial de Teads? All of the above, You Got This Right! ¿Cuáles son los 3 principales desafíos de la industria digital? Encontrar un partner con anuncios visibles, contenido seguro y sin tráfico fraudulento.. You Got This Right! Teads InRead fue inventado para ser: Visible por diseño, con una experiencia fácil de usar. You Got This Right! ¿Cómo puedes comprar Teads? Todas las anteriores, You Got This Right!

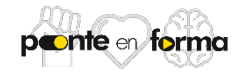

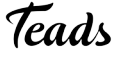

Guarda tú certificado y si deseas sigue las instrucciones que se muestran en la página para agregarla a tu perfil de Linkedin.

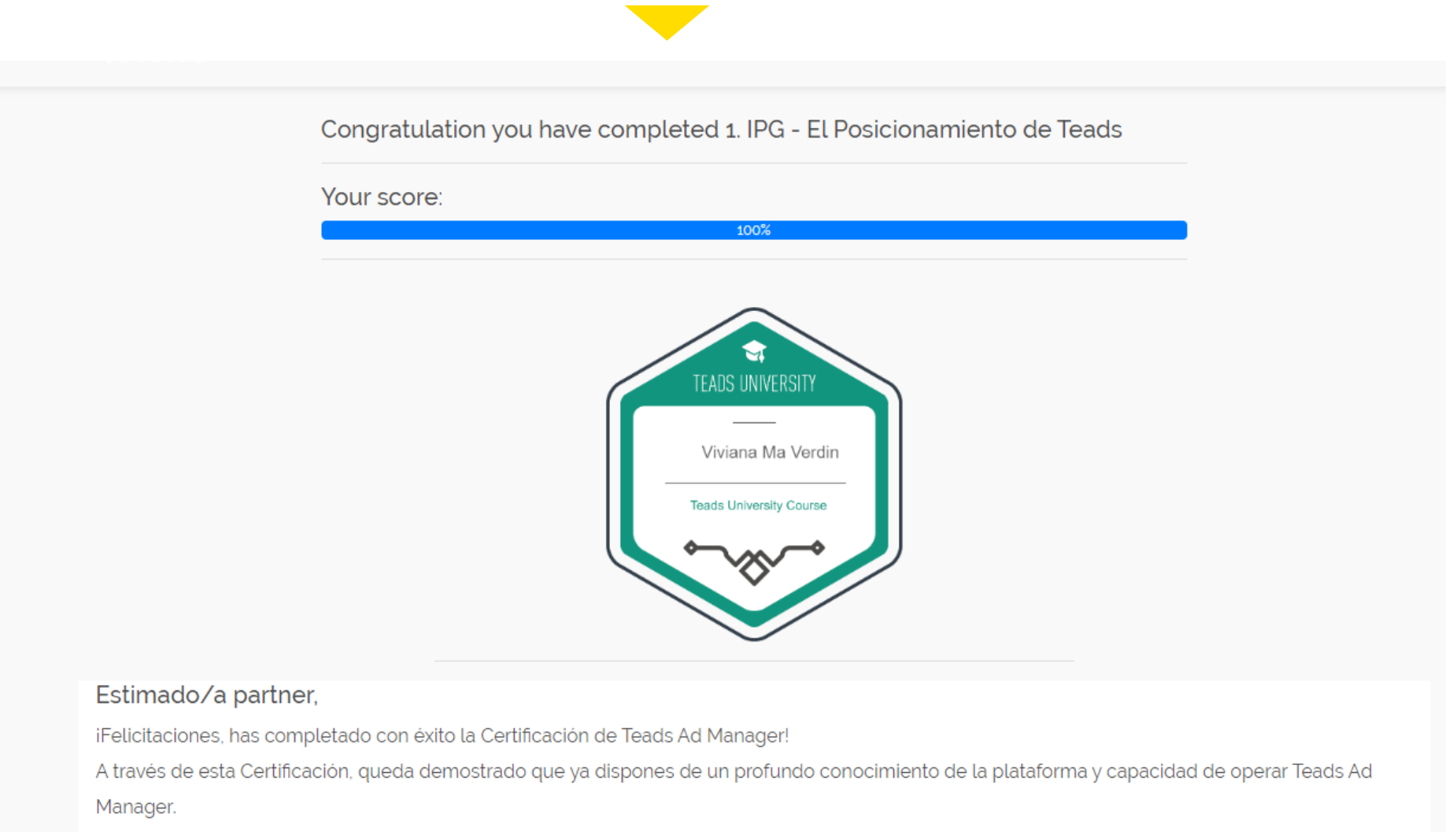

Ahora que has completado la Certificación, te recomendamos que la agregues a tu perfil de LinkedIn para resaltar tus conocimientos.

Pasos para añadir este Certificado a tu perfil de LinkedIn:

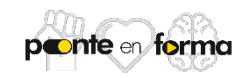

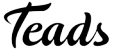